# 社会保険資格取得届 (CSV申請/平成30年3月以前様式)

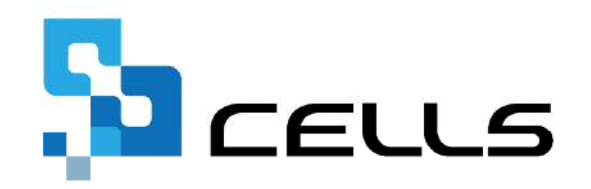

〒485-0014 愛知県小牧市安田町190 サポートセンターお問合せ E-mail <u>info@cells.co.jp</u> FAX 0568-76-7432

## 社会保険資格取得届(CSV申請)

| 事前準備              | ••• 3 |
|-------------------|-------|
| 作成画面の起動方法         | •••5  |
| ローマ字氏名届の作成        | •••6  |
| 社会保険資格取得届の登録      | •••7  |
| データチェック           | •••9  |
| 電子申請データの作成        | •••10 |
| 電子申請データの送信        | •••11 |
| 送信前の電子申請データの確認・削除 | •••12 |
| 申請後に状況がエラーとなった場合  | •••13 |

#### 事前準備 電子申請する前に・・・

O社会保険労務士の電子証明書はパソコンにインストールされていますか?

また有効期限は切れていませんか?古い電子証明書が残っていると、正常に送信されない場合があ るため、削除をおこなってください。

https://www.cells.co.jp/daityo-s/archives/59571

〇台帳起動画面の「事務所情報他」から連絡先に関する情報が登録されていますか?

- ○事業所台帳の会社情報フォーム「基本データ」タブに、電子申請で利用できない文字が、 含まれていませんか?(住所欄にローマ数字、名称や氏名に機種依存文字など)
- ○事業所台帳の会社情報フォーム「電子申請」タブにJPG形式またはPDF形式の提出代行証明書が、 登録されていますか?
- 〇事業所台帳の会社情報フォーム「電子申請」タブに、電子申請で利用できない文字が、 含まれていませんか?住所欄は都道府県名から登録されていますか?
- O初めて電子申請をおこなう場合は、「電子申請マニュアル 初期設定編」をご覧ください。
   <a href="https://www.cells.co.jp/daityo-s/wp-content/uploads/manual/esyokinew.pdf">https://www.cells.co.jp/daityo-s/wp-content/uploads/manual/esyokinew.pdf</a>

● 電子申請で利用できない文字
 □ーマ数字(I I I II IV V VI VI VI IV IX X)、機種依存文字(高、﨑、㈱、예など)、半角カタカナ

| 株式会社 セルズ<br>- 検索                                                                                                    | ×<br>・ 1 100% Tel<br>0558-22-3311 新規 ソール Cells総与 個人市のカス 福集 マイナンバー<br>マグロネ                                                                                                    |                                                                                                    |
|----------------------------------------------------------------------------------------------------|----------------------------------------------------------------------------------------------------|----------------------------------------------------------------------------------------------------|
|                                                                                                    | 社会保練記号画号 協会けたIRNo 雇用保険番号 労働保険番号 石籠人数 22 人<br>19世1 123 12345678 2310-502369-0 23301-442253-000 整線人数 26 人<br>給与デーク                                                                                                    |                                                                                                    |
| 遠端 氏名 健保N0 履 扶<br>在展 豊二 1 0<br>位展 豊二 2 0<br>位振 建築 学 0 0<br>位振 建築 学 0 0<br>小林林 和96 ← 7 0 1<br>安本 報告 0 0 2<br>市場 和95 ← 7 0 0<br>× 得然 時月 9 0 0<br>× 高橋 5 0 0 0<br>方面 素助 長香 11 0 0<br>方面 素助 長香 11 0 0<br>方面 素助 長香 12 0 5<br>加5 元 平 小音<br>立方 小音 15 0 2<br>× 活動 貴一 15 0 0<br>元 平 小音<br>方方 16 0 0<br>西 濃 流明 27 0 0<br>市場 長子 10 0 0<br>市場 第一<br>本 9 6 6 0 0<br>元 平 小音<br>方方 0 0 0<br>西 濃 流明 27 0 0<br>市局 18 0 0<br>市局 18 0<br>市局 18 0<br>市局 18 0 | 基本頃記       筆家法       社会・雇用保険編集       E-OM       CellsF977         氏<       名       1       第月空ン       1       第月空ン       第日         氏       名       1       第月空ン       1       第月空ン       1       第日         方       1       1       第月空ン       1       第日       第日       2017年度       2016年度         生年月日       H030410       第27       第       1       第       第日       7         基礎年金書号       5123-022403       社会保険職任       取用       H300402       要       要       1       1       1       1       1       1       1       1       1       1       1       1       1       1       1       1       1       1       1       1       1       1       1       1       1       1       1       1       1       1       1       1       1       1       1       1       1       1       1       1       1       1       1       1       1       1       1       1       1       1       1       1       1       1       1       1       1       1       1       1       1       1       1       1                                                                                                    | 編集<br>2<br>2<br>2<br>4<br>2<br>4<br>1<br>2<br>4<br>1<br>1<br>1<br>1<br>1<br>1<br>1<br>1<br>1<br>1<br>1<br>1<br>1 |
| 松元 涼 22 ○ 2<br>加藤 県 23 ○ 3                                                                                                    | 平         488-0823         TEL         0568-71-2           住所         愛知県電徳応市庄南町13-12         遊園 低谷 健保No         度 大           7%5*         1/147/120773242075***13-12         遊園 低谷 健保No         度 大           旧住所         四日         日         日 <t< td=""><td>総与データ<br/>構造会域<br/>2017年度 201<br/>4月 106975<br/>5月 299112<br/>6月 292509<br/>7月<br/>9月<br/>9月</td></t<> | 総与データ<br>構造会域<br>2017年度 201<br>4月 106975<br>5月 299112<br>6月 292509<br>7月<br>9月<br>9月                             |
|                                                                                                    |                                                                                                    | 107<br>117<br>127<br>17<br>27<br>37<br>37<br>37<br>37<br>37<br>37<br>37<br>37<br>37<br>3                         |

個人情報で被保険者の情報を入力 します。

※カナ、氏名、生年月日、種別、資格取 得日、報酬月額、郵便番号、住所は必ず 入力してください。

短時間労働者、二以上勤務者、70歳以 上被用者に該当する場合は、「社会・雇 用保険関係」タブで設定します。

- 氏名や住所欄に電子申請に使用できない文字が含まれている場合は他の文字に置き換えて下さい(P.4参照)。
- 電子申請の仕様上、従業員氏名の最大文字数は全角12文字(フリガナは25文字)です。
- 住所の最大文字数は全角37文字です。「社会保険資格取得届」の電子申請では、住所フリガナに文字数制限はありません。
- 健保Noを指定する場合はCSV形式での提出となります。 なお、現時点(Ver.10.00)にて「台帳」のCSV形式は新様式には対応しておらず、旧様式での申請となります。
- 70歳以上被用者の個人情報の登録方法については、「高齢者の登録方法」をご覧ください。
   <a href="https://www.cells.co.jp/daityo-s/wp-content/uploads/manual/kourei.pdf">https://www.cells.co.jp/daityo-s/wp-content/uploads/manual/kourei.pdf</a>

### 作成画面の起動方法

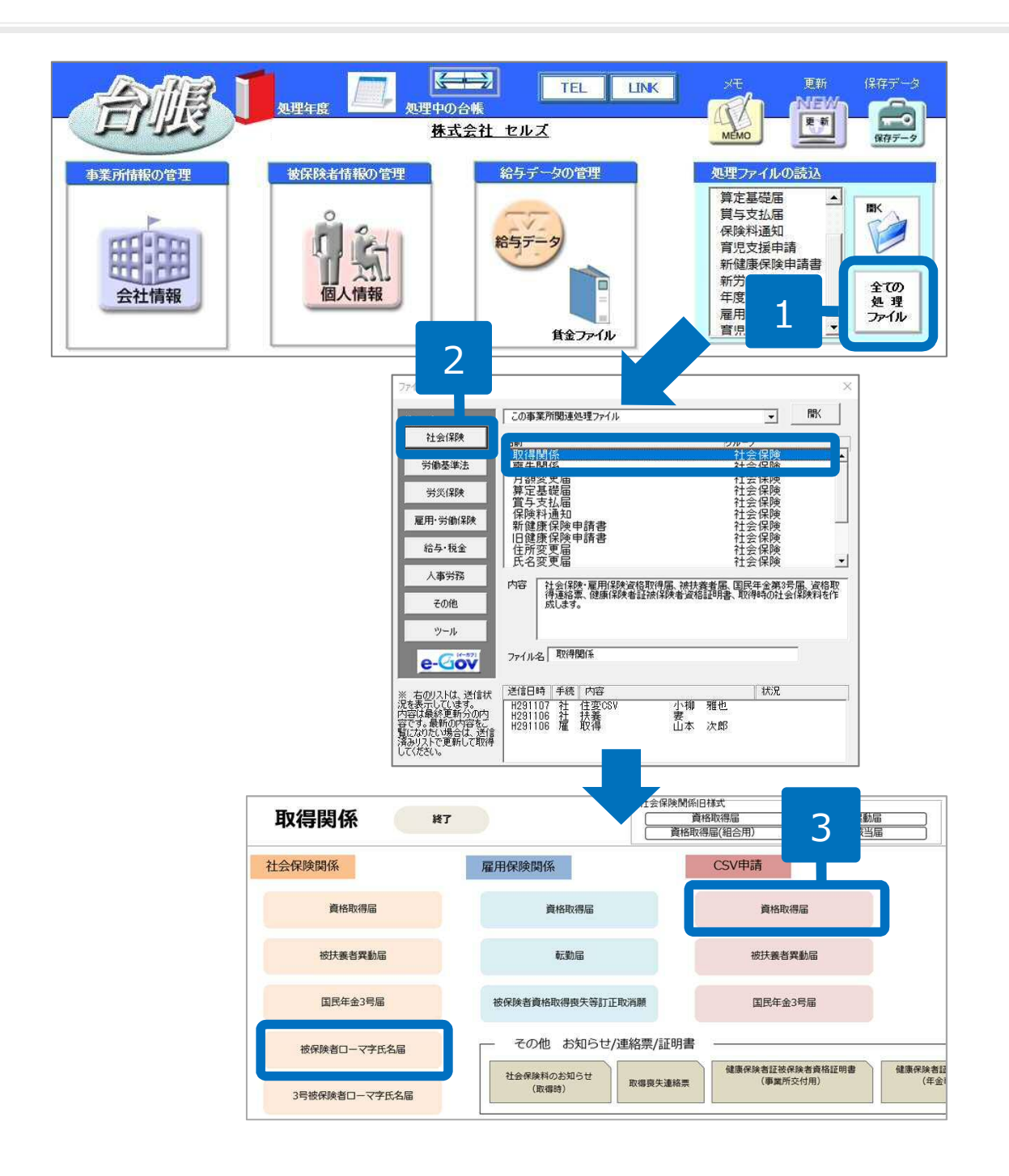

- 「全ての処理ファイル」をクリックします。
- グループで、「社会保険」を選択し、右のリストから「取得関係」
   をダブルクリックします。
- CSV申請「資格取得届」をクリックします。

※外国籍の被保険者の場合、予め「被 保険者ローマ字氏名届」を作成してお きます(P.7参照)。

#### 外国籍の被保険者の場合 ローマ字氏名届の作成

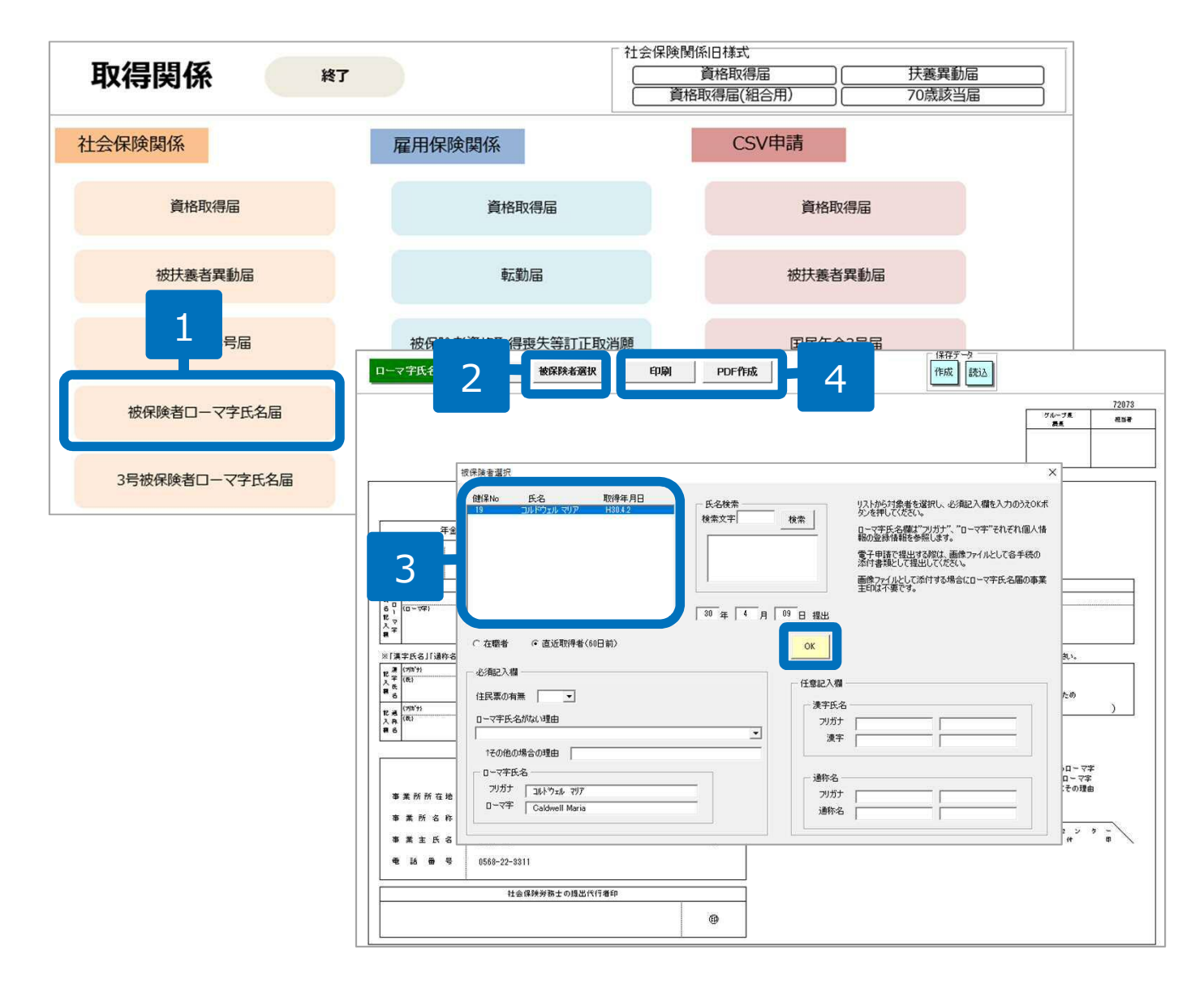

- 取得関係内の「被保険者ローマ 字氏名届」をクリックします。
- 2. 「被保険者選択」ボタンをク リックします。
- 被保険者リストから被保険者を 選択し、必要事項を入力して 「OK」ボタンをクリックしま す。
- 資格取得届と同時に電子申請する場合は、「PDF作成」ボタンから「保存」すると、添付書類としての画像ファイルが作成されます。「印刷」ボタンをクリックすると、A4普通用紙に枠ごと印刷されます。

#### 社会保険資格取得届の登録1

| a請               |
|------------------|
| ×                |
| → 金録 出代 □ 利用しな() |
|                  |

- 1. 「社会保険」をクリックします。
- マスター設定」をクリックします。
- 空欄がないか確認して「登録」
   →「OK」をクリックします。

●氏名の「髙」や「邉」などの機種依存文字は登録時にエラーとなるため、「高」や「辺」などに変更後、登録してください。

#### 社会保険資格取得届の登録2

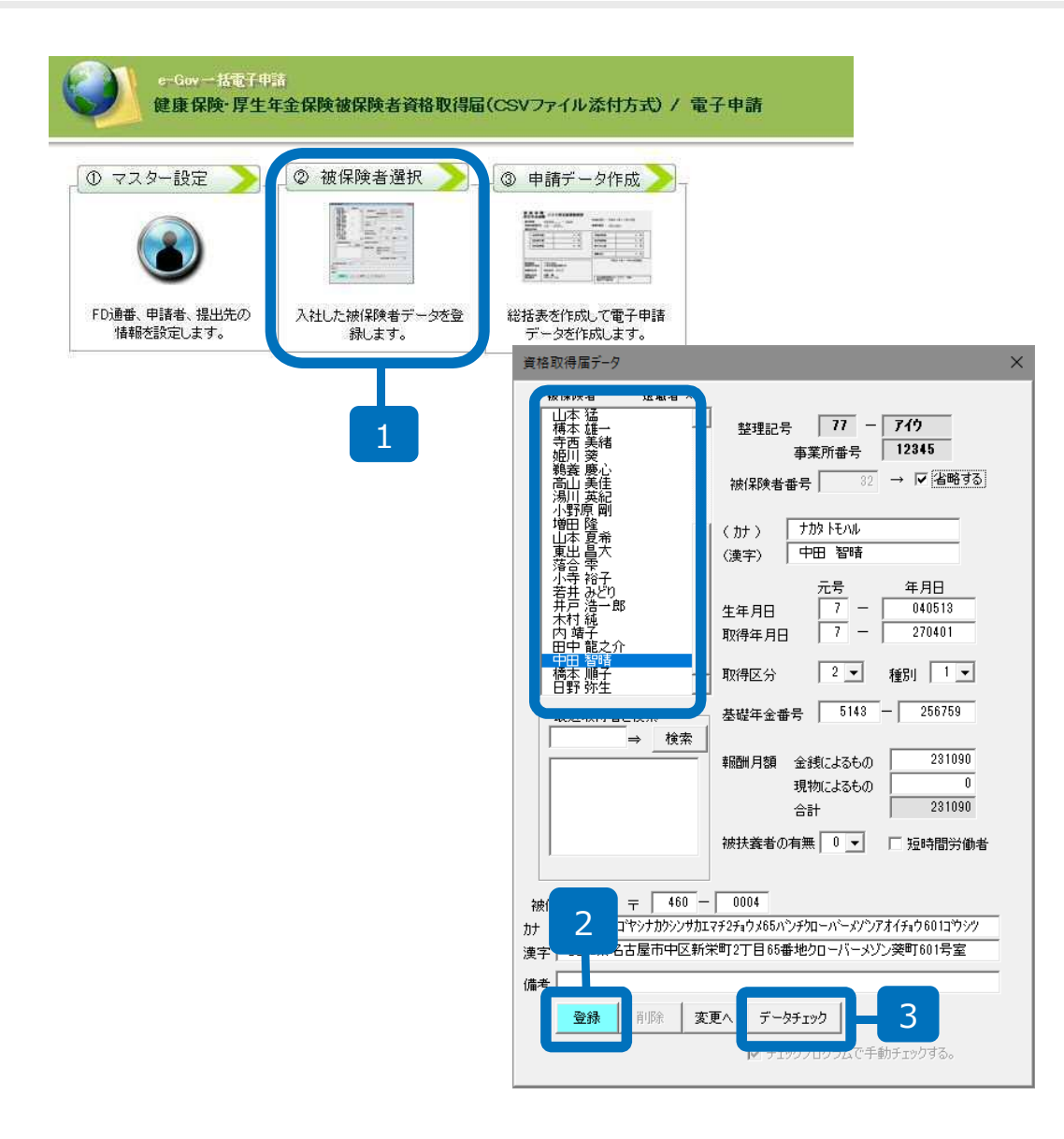

- 1. 「被保険者選択」をクリックします。
- リストから被保険者を選択して「登録」します。
   取得者が複数人の場合は登録を繰り返します。
- 「データチェック」をク リックします。

● 被保険者番号の「省略する」チェックを外して登録すると、付与される健康保険番号を指定して届出できます。

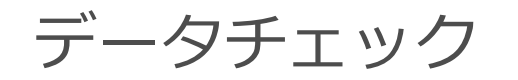

| 提出先<br>● 年金事務所<br>○ 健康 <u>保険組合</u> | 提出方法<br>〇 F D<br>〇 MO               | - ファイルの場所<br>C:¥Users¥cells¥AppData¥Local¥Tem | np¥Cells¥セルズ | 参照(R) |
|------------------------------------|-------------------------------------|-----------------------------------------------|--------------|-------|
|                                    | <ul><li> <li> で電子申請 </li></li></ul> |                                               | 3            | チェック  |
| <u>**`名    U**`番</u>               | 万 │ 倣1和庾者比冶                         | 項番   項日名<br>チェック結果                            |              |       |
|                                    |                                     |                                               |              |       |
|                                    |                                     | エラーは検出されませんでした                                |              |       |
|                                    |                                     |                                               |              |       |
|                                    |                                     | ОК                                            |              |       |
| ラー詳細情報                             |                                     |                                               |              |       |
|                                    |                                     | ^                                             |              |       |
|                                    |                                     |                                               |              |       |
|                                    |                                     |                                               |              |       |

- 1. 提出先は年金事務所のまま提出方法は「電子申請」にチェックを入れます。
- 2. ファイルの場所欄で 「C:¥」を Deleteで消し、右クリック→貼り付け ます。
- 「チェック」をクリックし、「エラー は検出されませんでした」が表示され たら「OK」をクリックします。

エラーチェックの後、「×」にて仕様 チェックプログラムと被保険者を登録し た「賞与支払届データ」フォームを閉じ ます。

● 「SHFD0006.CSV/SHFD0006.TXTファイルがみつかりません」と表示されたら、P.8に戻って「一括登録」または「登録」を行ってください。

• 「チェックプログラムがインストールされていないか、ファイルが見つかりません」と表示されたら、お手元のパソコンに日本年金機構が提供 している仕様チェックプログラムの10.00がインストールされているか確認してください。

#### 資格取得届の電子申請

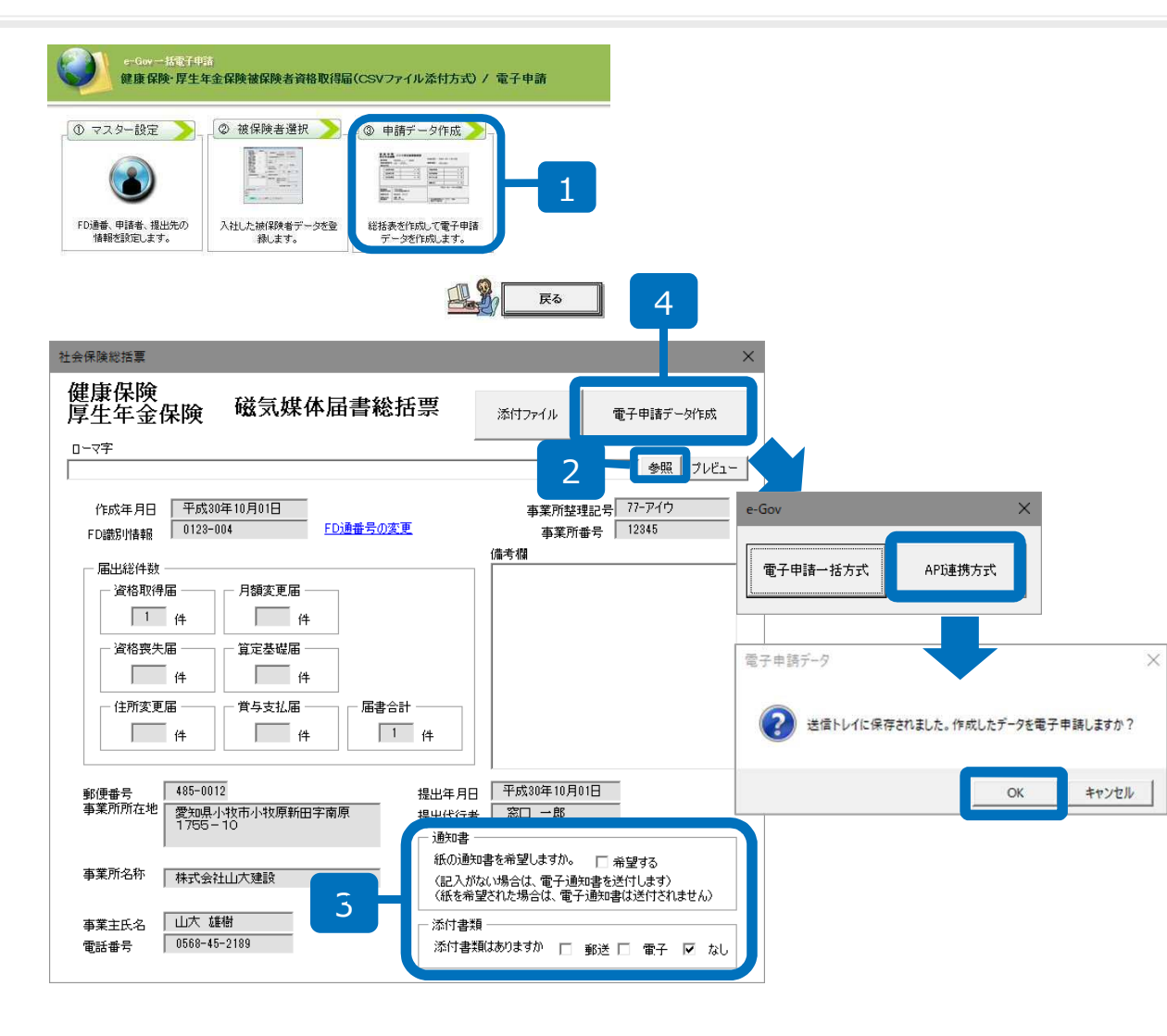

- 1. 「申請データ作成」をクリックします。
- ローマ字氏名届がある場合は「参照」をクリックして選択します。
   この他に添付ファイルがあれば指定しておきます。
- 3. 添付書類は必要に応じてチェック をつけておきます。
- 「電子申請データ作成」をクリッ クします。申請方法は「API連携方 式」を選択し「送信トレイに保存 されました。作成したデータを電 子申請しますか?」のメッセージ が表示されたら「OK」をクリック
- 「申請データ作成」をクリックした際、「CSVファイルが作成されていません」と表示された場合は、P.9のデータチェックをおこなってください。
- 「紙の通知書を希望」にチェックを入れた場合、決定通知書が顧問先に郵送されます。 社労士事務所へ郵送するよう指定することはできません。

#### 電子申請データの送信

| ファイル                   | MyMenu  | 朩  | -4 ¥ | <b>队 描画</b>                                                                     | ^~-          | ジレイアウト         | 数式          | データ         | 校開          | 表示   | 開発                      | アドイン                 | ヘルプ       | ACROBAT         | Cellsドライブ | 業務日誌 | セルズサポート | 電子申請     | データー覧 |
|------------------------|---------|----|------|---------------------------------------------------------------------------------|--------------|----------------|-------------|-------------|-------------|------|-------------------------|----------------------|-----------|-----------------|-----------|------|---------|----------|-------|
| 表示状態                   | すべての事業) | Ϋ́ | *    | <ul> <li>為月</li> <li>先月</li> <li>先月</li> <li>歳</li> <li>歳</li> <li>歳</li> </ul> |              | 1              | <b>₽</b>    | <b>学</b> 送信 | 副新          | 一括申請 | <b>)</b> 期<br>定         | <b>認可</b><br>終<br>了  |           |                 |           |      |         |          |       |
| R1C1                   |         | •  | ×    | √ f <sub>×</sub>                                                                | Use          | rNo            |             |             |             |      |                         |                      |           |                 |           |      |         |          |       |
| 作成日                    | 7       | 法  | 提出先  | ŧ                                                                               | i <b>手</b> ដ | 洛              |             | 슻१          | 1名          |      |                         | 内容                   |           | 1               | 制達番号      |      | 状況      | 公文書      | 処理日   |
| 09/29 08               | 3:24 -  | 一括 | 大曽根  | ŧ                                                                               | : 年金         | 未送信トレイ         | p+88        | 10.47       | +dr         | +124 |                         |                      | 0.14.9    |                 | ф.S       |      |         |          | ×     |
| 09/26 <mark>1</mark> 4 | 4:58 -  | 括  | 大曽根  | ŧ                                                                               | 取得           | 1F/80<br>09/29 | 時間<br>08:24 | 大曽根         | 往社          | 年金手  | 帳再交伯                    | Ţ                    |           | ₹<br><i>h</i> 7 | 岩崎省       | 次郎   |         |          |       |
| 09/26 14               | 4:37 -  | 一括 | 春日井  | 雇                                                                               | 喪失           |                |             |             |             |      |                         |                      |           |                 |           |      |         |          |       |
| 09/26 <mark>1</mark> 4 | 4:23 -  | 括  | 大曽根  | ŧ                                                                               | 取得           |                |             |             |             |      |                         |                      |           |                 |           |      |         |          |       |
| 09/26 10               | 0:55 -  | 括  | 大曽根  | ŧ                                                                               | 扶養           |                |             |             |             |      |                         | 2                    |           |                 |           |      |         |          |       |
| 09/26 09               | 9:58 -  | 括  | 刈谷   | 雇                                                                               | 氏名           |                |             |             |             |      |                         |                      |           |                 |           |      |         |          |       |
| 09/12 18               | 3:12 -  | 括  | 岐阜北  | ŧ                                                                               | 取得           |                |             |             |             |      |                         |                      |           |                 |           |      |         |          | 16    |
| 09/05 1                | 8:13 -  | 括  | 刈谷   | ŧ                                                                               | 取得           |                |             |             |             |      |                         |                      |           |                 |           |      |         |          |       |
| 09/05 18               | 8:10 -  | 括  | 刈谷   | ŧ                                                                               | 取得           |                |             |             |             |      |                         |                      |           |                 |           |      |         |          |       |
| 08/30 09               | 9:02 -  | 括  | 浜松東  | ŧ                                                                               | 取得           |                |             |             |             |      |                         |                      |           |                 |           |      |         | てのデーカを選  | Pas   |
| 08/23 1                | 7:34 -  | 一括 | 大曽根  | ŧ                                                                               | 取得           |                |             |             |             |      |                         |                      |           |                 |           |      |         | dor 920≣ | 1     |
| 08/23 09               | 9:31 -  | 括  | 品川   | 屠                                                                               | 取得           |                |             |             |             |      |                         |                      |           |                 |           |      |         | 中峭9つ     |       |
| 08/21 10               | 5:06 -  | 一括 | 浜松東  | ź                                                                               | 取得           |                |             |             | <b>1</b> 子申 | 睛    |                         |                      |           |                 | - 81      | -    |         |          |       |
|                        |         |    |      |                                                                                 |              |                |             |             |             |      | 選択し<br>申請( <sup>4</sup> | たデータ<br>半数 : 1<br>Y) | を申請<br>件) | Lますか<br>3       | 2         |      |         |          |       |

- エクセルメニューバー「電子 申請データ一覧」より「送 信」をクリックします。
- 2. 作成したデータを選択し、青 色に反転させたうえで、「申 請する」をクリックします。
- 「選択したデータを申請しま すか?」と表示されましたら 「はい」をクリックします。
- 状況が「送信待機」となり、
   一定時間経過後、送信済に変わります。
- 社労士認証が複数インストールされている場合は、手順3.の際に申請に 使用する社労士認証をダブルクリックして選択してください。
- 送信待機から送信済には約6分以内に切り替わりますが、Cellsドライブサーバーの状態によって時間は前後します。申請後の管理については別冊マニュアルを ご覧ください。

【申請後のデータ管理】

https://www.cells.co.jp/daityo-s/wp-content/uploads/manual/sinnseisitaato-nodtetakannri.pdf

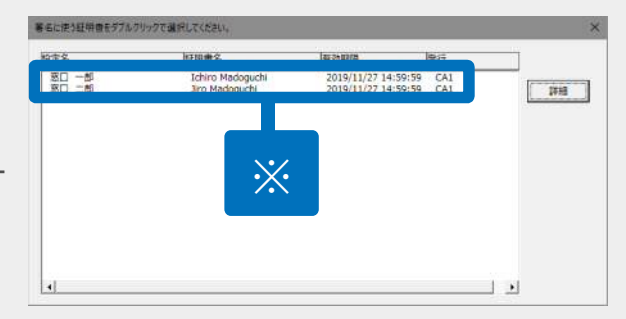

#### 送信前の電子申請データの確認・削除

| 作成日          |      |              | 睡 手統名                  |              | 社名                   |          | 到達爾号              |               | 公文書    | 処理日    |   | 1710            |
|--------------|------|--------------|------------------------|--------------|----------------------|----------|-------------------|---------------|--------|--------|---|-----------------|
| 10/10 16:09  | 一括   | 大曽根          | 社 取得                   | ۲            | リップワークス              | 高橋 優子    |                   | 未送信           |        |        | [ | 詳細              |
| 10/09 16:02  | 一括   | 大曽根          | KF4E ( 7°-910 : 201810 | 0160925398 j |                      |          |                   |               |        |        |   | 6 <b>7</b> .000 |
| 10/09 14:32  | 一括   | 大曾根          | 事業所名 り                 | ップワークス       |                      |          | データ作成日時           | 2018/10/10 16 | :09:25 | 表示     |   | Ŧ               |
| 10/09 11:16  | 一括   | 大曽根          | 部門名                    |              |                      |          | データ作成者<br>データ送信日時 | 山田 打師(yan     | iada)  | 72114  |   | 詳細              |
| 10/09 11:06  | 一括   | 春日井          | 提出先 愛                  | 知,大會相年金事務所(第 | き知事務センター)            |          | データ送信者            |               |        | (世纪)第1 |   | 詳細              |
| 10/05 18.44  | -+*  | TIED         | 手統名 社                  | 建康保族·厚生年金保   | <b>读</b> 被保険者負格取得温(単 | 記用)/電子申請 | 送信番号              |               |        | 802    |   | ewsm            |
| 10/05 18:44  | -15  | +1\ <b>μ</b> | 内容高                    | 陰 量子         |                      | 媒体通番     | 署名証明書             |               |        |        |   | 87/RD           |
| 10/05 18:34  | 一括   | 品川           | 到達番号                   |              |                      |          | データ更新者            |               |        |        |   | 詳細              |
| 10/04 10-55  | - 12 | -1-101-00    | 秋況 禾                   | 送信           |                      |          | 取下方法              |               |        |        |   | nwem.           |
| 10/04 12:56  | -10  | 人西俄          | 状况短途                   |              |                      |          | 補正                |               |        |        |   | 87:MD           |
| 10/04 10:17  | 一括   | 甲府           | 到連日                    | 審査中          | 審査終了                 | 手统终了     | 納付状況              |               |        |        |   | 詳細              |
| 10/03 11:51  | 一括   | 金沢南          | - 10xc                 |              |                      |          | 對何臺号              |               |        |        |   | 詳細              |
| 10/02 19:32  | 一括   | 甲府           | 未読/総数                  | 発行日          | 8.5                  | 朱疏/始数    | 発行日               | ze   -        | 46.5   | 82     |   | 詳細              |
| 10/01 11:36  | 一括   | 名古屋北         |                        |              | 211/2                | Ce       | llsドライブに          |               |        | 1947   |   | 詳細              |
| 10/01 09:49  | 一括   | 春日井          |                        |              |                      | 7210     | 12期(アップコード) 「選択式  |               |        |        |   | 詳細              |
| 09/29 08:24  | 一括   | 大曾根          | 一処理                    |              |                      |          |                   |               |        |        |   | 詳細              |
| 09/26 14:58  | 一括   | 大曾根          | □ □ 印刷<br>□ 公開(2yプロード) | -            | -                    |          |                   |               |        |        |   | 詳細              |
| 09/26 14:37  | 一括   | 春日井          | ⊏ स्ळ#ा                | -            |                      |          |                   |               |        |        |   | 詳細              |
| 00/26 14:22  | -1Ŧ  | + 00 40      | 備考                     |              |                      |          |                   |               |        | 登録     | - | UWSE            |
| 0.//20 14.23 | 10   | ALC: IN      |                        | 4            |                      |          |                   |               |        |        |   | 94-340          |

該当データの「詳細」ボタンをクリック します。それぞれボタンに応じて以下の 処理をおこないます。

表示:申請データの表示

**フォルダ**:申請データを構成している ファイルが確認できるフォルダを表示 **控印刷**:A4用紙に申請概要を印刷 **削除**:この電子申請データを削除

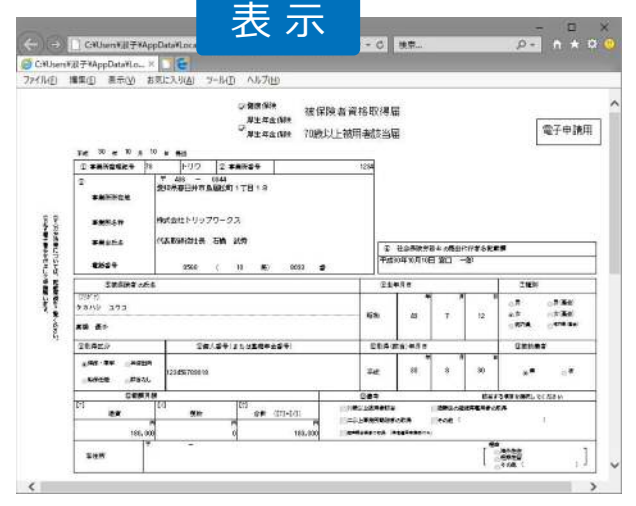

| ナビゲーション 🗔<br>ウインドウ・<br>ペイン          | 国部 中アイコン IBB 小アイコン     BB 一覧 IBE 詳細     レイアウト | -    | 並べ替え 🛄<br>現在のビュー | <ul> <li>✓ ファイル名拡張子</li> <li>✓ 隠しファイル<br/>表示/非</li> </ul> | 選択した項目を<br>表示しない<br>表示 | オブ    |
|-------------------------------------|-----------------------------------------------|------|------------------|-----------------------------------------------------------|------------------------|-------|
| $\leftarrow \rightarrow - \uparrow$ | « eGov > 2018101016                           | 092  | ٽ ×              | 20181010160925398のも                                       | 1. 一                   |       |
| □ 名前                                | ~                                             | 更新   | 日時               | 種類                                                        | サイズ                    |       |
| # 49500002                          | 0562030122.xsl                                | 2018 | 8/10/10 7:28     | XSL スタイルシート                                               | 156 KB                 |       |
| 49500002                            | 0562030122_01.xml                             | 201  | 8/10/10 7:28     | XML ドキュメント                                                | 4 KB                   |       |
| 🗋 kousei.xr                         | nl                                            | 201  | 8/10/10 7:28     | XML ドキュメント                                                | 7 KB                   |       |
| 膨 teishutud                         | laiko.pdf                                     | 201  | 8/10/10 7:28     | Adobe Acrobat D                                           | 78 KB                  |       |
| 4個の項目                               |                                               |      |                  |                                                           |                        | (III) |
| 4個の項目                               |                                               |      |                  |                                                           |                        | I     |

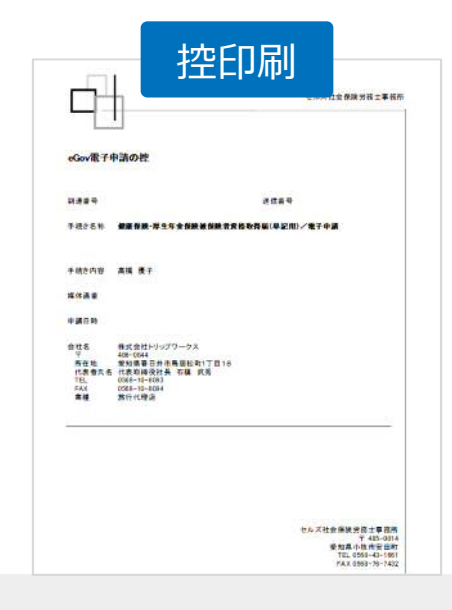

● 上記操作は送信後にもおこなえます。

#### 申請後に状況がエラーとなった場合

送信後、状況がエラーとなった場合は、ボタンをクリックしエラー内容を確認してください。

あらためてエラー個所を修正し、電子申請データを作成し直して送信してください。

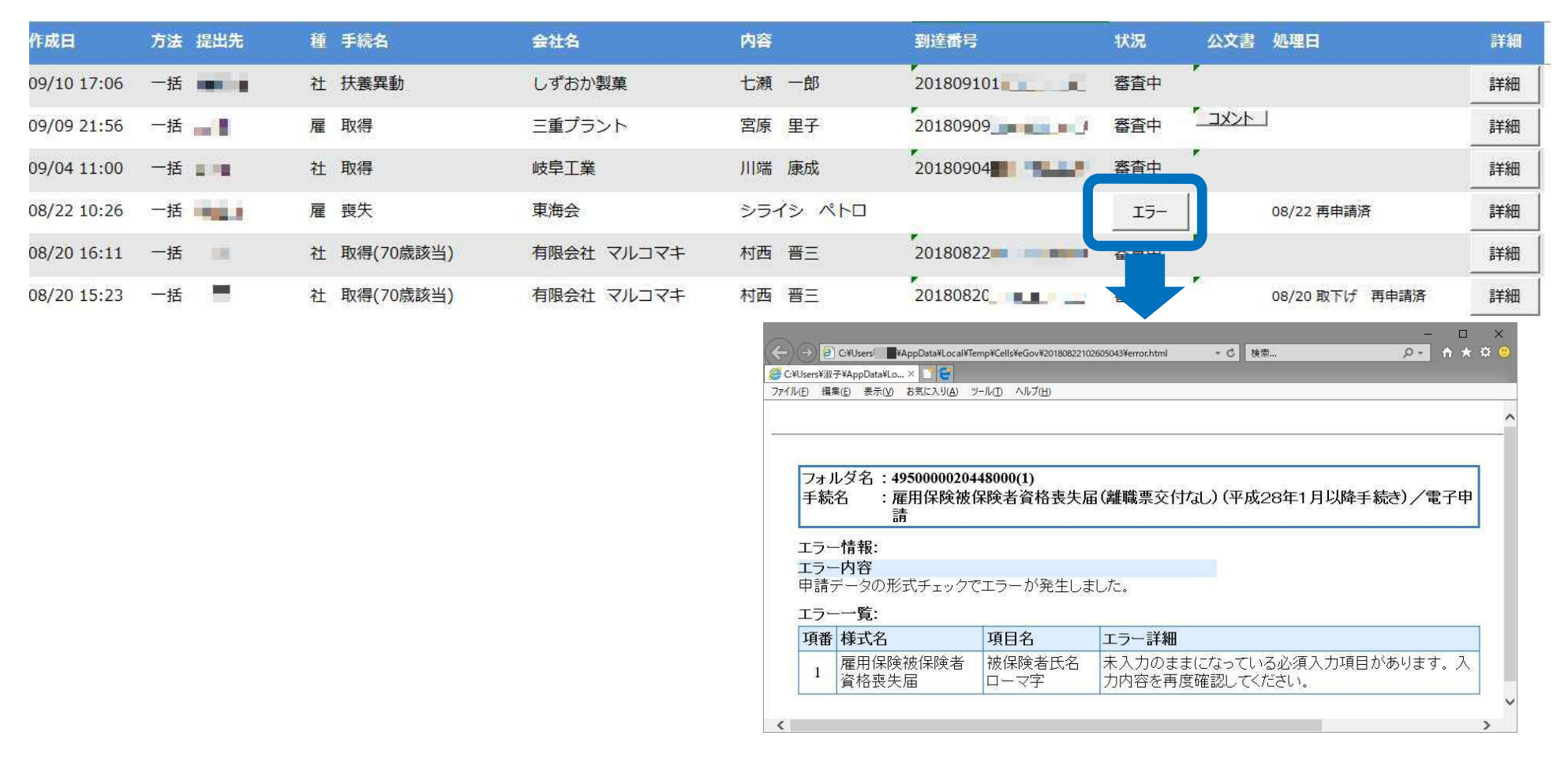

- エラーとなった手続きは行政に到達していません。
- 一度申請したデータは、エラー個所のみを直し再申請できないため、届出を作成し直す必要があります。